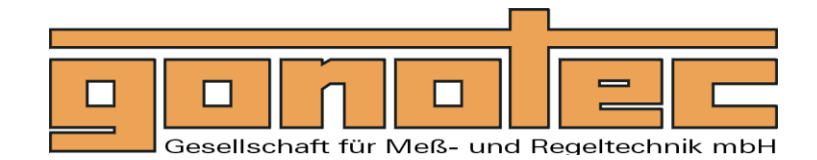

www.gonotec.com

# User Guide

Chloride ion determination by coulometric titration in the medical and pharmaceutical field

## CHLORIDE METER

## CM 20

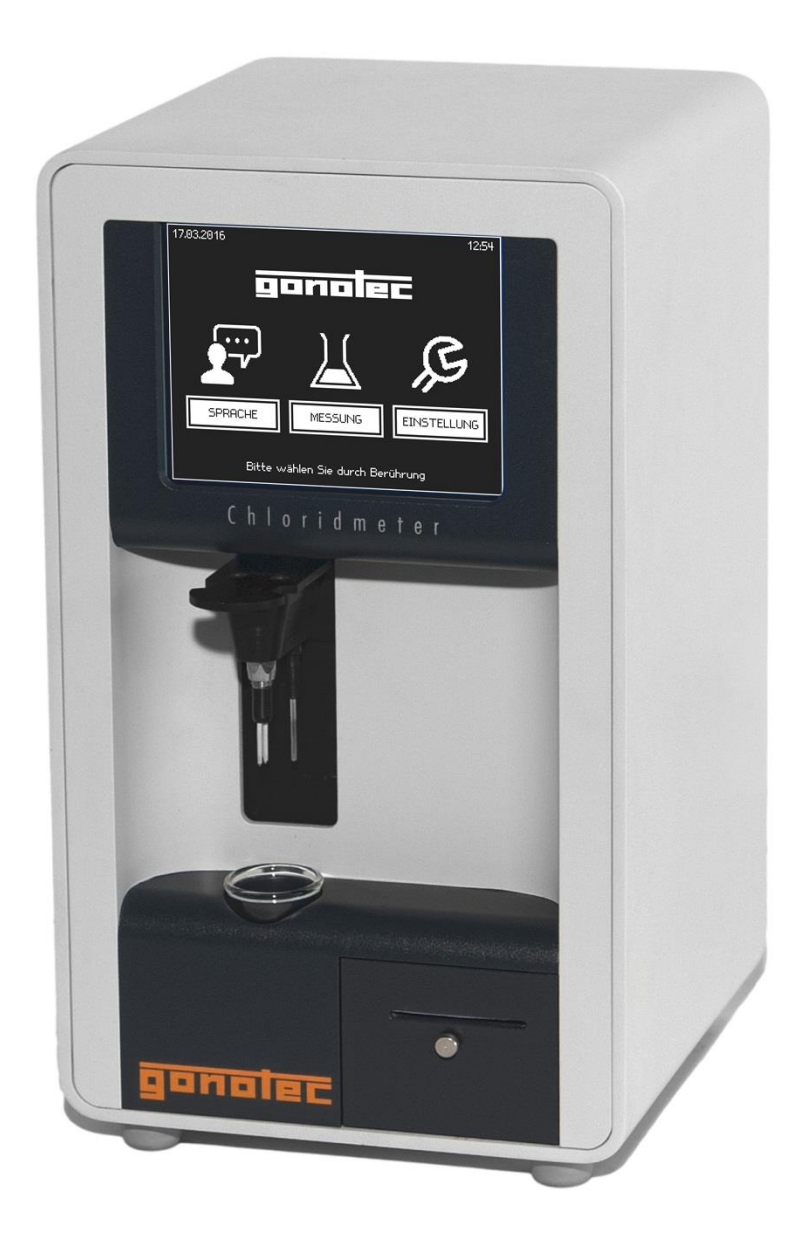

## 1 Contents

### 1.1 Table of Contents

| 1     | Contents                                       | 2  |
|-------|------------------------------------------------|----|
| 1.1   | Table of Contents                              | 2  |
| 1.2   | Illustrations                                  | 5  |
| 1.3   | Tables                                         | 5  |
| 2     | Notes, Safety Notices and Warnings             | 6  |
| 3     | Introduction                                   | 7  |
| 3.1   | Application fields of the Chloride Meter       | 7  |
| 3.1.1 | Application Restrictions of the Chloride Meter | 7  |
| 3.2   | Chloride Meter Measurement Method              | 7  |
| 3.3   | Specification                                  |    |
| 3.4   | Unpacking the Chloride Meter                   |    |
| 3.5   | Packaging Contents                             |    |
| 4     | Design of the Chloride Meter                   | 10 |
| 4.1   | Overview of Display and Connectors             |    |
| 4.2   | Power Supply                                   | 11 |
| 4.3   | Dimensions and Weight                          |    |
| 5     | Setup and Initial Operation                    | 12 |
| 5.1   | Safety and Handling Information                |    |
| 5.2   | Known Risks during Use                         | 13 |
| 6     | Menu Structure of the Chloride Meter           | 14 |
| 6.1   | Display and Keypad Overview                    |    |
| 6.2   | Menu Functions                                 | 15 |
| 7     | Calibration                                    | 19 |

| 8      | Measuring a Sample Solution                                        | 20 |
|--------|--------------------------------------------------------------------|----|
| 8.1    | Preparation                                                        | 20 |
| 8.2    | Conditioning                                                       | 21 |
| 8.3    | Executing a Sample Measurement (without ID management)             | 22 |
| 8.4    | Executing a Sample Measurement (with ID management, single sample) | 23 |
| 8.5    | Executing a Sample Measurement (with printer, batch)               |    |
| 8.6    | Cleaning the electrodes                                            | 25 |
| 9      | Digital data output                                                | 26 |
| 9.1    | Log formats                                                        | 27 |
| 9.2    | Data transfer                                                      | 27 |
| 9.3    | General options                                                    | 28 |
| 9.3.1  | End of line markers                                                |    |
| 9.3.2  | End of ticket markers                                              |    |
| 9.4    | CSV format                                                         |    |
| 9.4.1  | Line group                                                         |    |
| 9.4.2  | Intro line                                                         |    |
| 9.4.3  | Title line                                                         | 29 |
| 9.4.4  | Result line                                                        | 29 |
| 9.5    | XML format                                                         | 30 |
| 9.5.1  | Ticket                                                             | 30 |
| 9.5.2  | Measurement                                                        | 30 |
| 9.5.3  | Example of a single measurement                                    |    |
| 9.5.4  | Example of a batch measurement                                     |    |
| 9.6    | Legacy CSV format                                                  | 32 |
| 9.7    | Error messages                                                     | 32 |
| 9.8    | Checksums                                                          | 33 |
| 10     | Maintenance of the Chloride Meter                                  | 34 |
| 10.1   | Replacing the measurement electrode and titration electrodes       | 34 |
| 10.2   | Comparison Control Measurements                                    | 34 |
| 10.3   | Safety Checks                                                      | 34 |
| 10.4   | Meter Checks                                                       | 34 |
| 10.5   | Internal Quality Checks                                            | 35 |
| 10.6   | Settings                                                           | 35 |
| 10.6.  | 1 Setting the Date and Time                                        | 35 |
| 10.6.2 | 2 Function Checking                                                | 35 |
| 10.6.3 | 3 New initialisation                                               | 35 |
| 10.7   | Printer Maintenance                                                | 35 |

| 10.7.1 Printer Paper Change                                   | 35 |
|---------------------------------------------------------------|----|
| 10.7.2 Ribbon Change                                          |    |
| 10.7.3 Replacing a Defective Power Fuse                       |    |
| 10.7.4 Forfeiture of Measurement System Warranty              |    |
| 11 Error Messages and Troubleshooting                         | 38 |
| 11.1 Classification of Malfunctions by Component Group        |    |
| 12 Buffer, Stabilizer and Standard Solutions                  | 39 |
| 12.1 Provisions of Certification                              |    |
| 12.2 Composition                                              |    |
| 12.3 Safety and Handling Information                          |    |
| 12.3.1 Standard Solution                                      |    |
| 12.3.2 Buffer and Stabilizing Solution                        | 40 |
| 12.4 Storage and Shelf Life:                                  | 40 |
| 12.4.1 Standard Solution                                      | 40 |
| 12.4.2 Acid Buffer and Stabilizer Solution (Working Solution) | 40 |
| Appendix                                                      | 41 |
| 12.5 Consumables                                              | 41 |
| 12.6 Accessories and Replacement Parts                        | 41 |
| Classification of the IVD                                     |    |
| EC Conformity Statement—Chloride Meter                        |    |
| Provisions of Certification                                   | 42 |
| Limited Warranty                                              | 43 |
| Returning Products for Warranty Repair or Credit .            | 44 |
| Before Calling Gonotec                                        |    |
| Specifications                                                | 45 |
| -                                                             |    |

### 1.2 Illustrations

| Fig. 1  | Schematic Drawing "Coulometric Titration" | . 7 |
|---------|-------------------------------------------|-----|
| Fig. 2  | Frontal view of the Chloride Meter        | 10  |
| Fig. 3  | Rear view of the Chloride Meter           | 11  |
| Fig. 4  | Menu structure                            | 14  |
| Fig. 5  | Touch screen                              | 15  |
| Fig. 6  | Setting                                   | 15  |
| Fig. 7  | Configure batch and sample ID             | 16  |
| Fig. 8  | Laboratory options                        | 17  |
| Fig. 9  | Set date and time                         | 17  |
| Fig. 10 | Configure date format                     | 17  |
| Fig. 11 | Batch denotation                          | 18  |
| Fig. 12 | Preparation                               | 20  |
| Fig. 13 | Working point                             | 20  |
| Fig. 14 | Injecting Standard Solution               | 21  |
| Fig. 15 | Conditioning                              | 21  |
| Fig. 16 | Sample measurement                        | 22  |
| Fig. 17 | Successful measurement                    | 22  |
| Fig. 18 | Single sample with printer                | 23  |
| Fig. 19 | Sample numbering                          | 23  |
| Fig. 20 | Sample injection                          | 23  |
| Fig. 21 | Measurement reading                       | 23  |
| Fig. 22 | Batch measurement with printer            | 24  |
| Fig. 23 | Sample numbering (batch)                  | 24  |
| Fig. 24 | Sample injection (batch)                  | 24  |
| Fig. 25 | Measurement result (batch)                | 24  |
| Fig. 26 | Cleaning with the silver cleaning cloth   | 25  |
| Fig. 27 | Dark streaks                              | 25  |
| Fig. 28 | Cleaning with the microfiber cloth        | 25  |
| Fig. 29 | Log port                                  | 26  |
| Fig. 30 | Incorrect feed direction                  | 36  |
| Fig. 31 | Correct feed direction                    | 36  |
| Fig. 32 | Replacing the ribbon                      | 36  |
| Fig. 33 | Replacing a power fuse                    | 37  |

### 1.3 Tables

| Table 1 | Cause and remedy of malfunctions | 38 |
|---------|----------------------------------|----|
|---------|----------------------------------|----|

### 2 Notes, Safety Notices and Warnings

The symbols and abbreviations defined below may appear on the packaging material, on the serial number plate or in the operating instructions:

| IVD         | In vitro diagnostic device                                                                                       |
|-------------|----------------------------------------------------------------------------------------------------|
| CE          | This product meets the requirements of EEC Directive 98/79 relating to in vitro diagnostic devices.              |
| $\triangle$ | Attention (refer to documentation)!<br>Please follow the safety notices in the equipment operating instructions. |
| $\sum$      | "Use by …" Indicate expiration date as<br>Year-Month.                                                            |
| LOT         | Product batch description                                                                                        |
| REF         | Article number or order number                                                                                   |

The following pages provide a step-by-step introduction to using, maintaining and servicing the measurement equipment. Passages requiring special attention are marked as follows:

This symbol warns of the danger of corrupting measurement results, for example, by improper use of beakers.

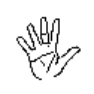

This symbol warns of the danger of damaging the unit or the measurement system, for example, as a result of improper servicing.

Note or tip.

Subject to errors and technical changes.

The information contained in this document may be changed without prior notice.

© 2009 Gonotec Gesellschaft für Meß- und Regeltechnik mbH. All rights reserved.

The trademarks used in this document— GONOTEC and FKGO are trademarks of Gonotec Gesellschaft für Meß- und Regeltechnik mbH.

Other trademarks and trade names used in this document may be trademarks or names of the corresponding companies or their products. Gonotec Gesellschaft für Meß- und Regeltechnik mbH does not assert any claim to trademarks or trade names other than its own.

#### Choride Meter Model CM 20 / 2009

November 2015 Version 1.08

Reproduction of this document in any form is permissible only with the prior written consent of Gonotec Gesellschaft für Meßund Regeltechnik mbH.

### 3 Introduction

#### 3.1 Application fields of the Chloride Meter

The Gonotec Chloride Meter CM 20 is a non-invasive in-vitro diagnostic device. It is used to determine the chloride ion concentration in sweat, urine, serum and other body fluids. Its purpose is to provide information to help identify, diagnose, monitor and treat physiological conditions, states of health, and illnesses.

The equipment may only be operated by specialists or those persons whose training or skills have provided them with the necessary practical experience (see *MPBetreibV*: German Medical Devices Operator Ordinance).

#### 3.1.1 Application Restrictions of the Chloride Meter

Please ensure that no other halogens, such as **fluoride**, **bromide** or **iodide** are present in the samples. Also, <u>no</u> **oxidizers** may be added to the samples.

Plausibility checks of the results must be performed by the doctor by means of the pertinent literature.

#### 3.2 Chloride Meter Measurement Method

The Gonotec CM 20 chloride meter operates according to the principle of coulometric titration. Two silver electrodes—the generator electrodes (anode and cathode)—are dipped into a beaker filled with working solution (batch). The working solution consists of an acid buffer and a colloid stabilizer that keeps the silver chloride, which arises later on, in suspension.

Since the buffer does not contain any silver ions, the silver ion concentration, and thus the indicator current (see below) is brought to a specific end point. By means of a constant current (generator current) between the two silver electrodes, a constant amount of silver ions is released at the anode. The silver ion concentration is maintained by the measurement electrodes (indicator electrodes), which are dipped into the solution. By adding a chloride sample, the free silver ions form a non-soluble silver chloride precipitate together with the free chloride ions of the sample.

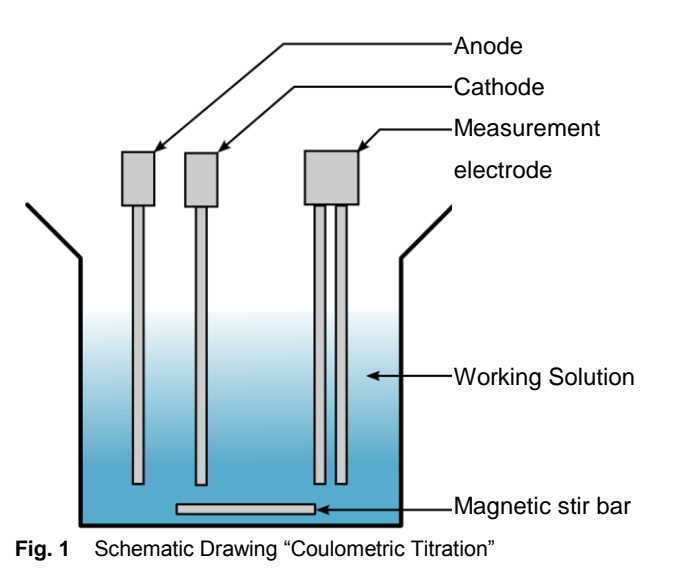

#### $\mathsf{Ag}^{+} + \mathsf{CI}^{-} \to \mathsf{AgCI}{\downarrow}$

The indicator current drops and by controlling the generator current silver ions are released until all chloride ions are precipitated as silver chloride. This restores the original silver ion concentration (end point).

The period of flow of the generator current is measured during the titration process and is proportional to the chloride ion concentration.

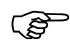

Depending on the type of sample, no more than 50 measurements should be carried out using one batch of working solution.

#### 3.3 Specification

| Measurement<br>display | 0–999 mmol/l                                |
|------------------------|---------------------------------------------|
| Measuring range        | 10–999 mmol/l                               |
| Resolution             | 1 mmol/l over the entire measurement range  |
| Sample volume          | 20 μl (nominal)                             |
| Reproducibility        | ±2 digit, 20 μl sample amount at 100 mmol/l |
| Linearity              | ±1 mmol/l or ±1% between 10–299 mmol/l      |

#### 3.4 Unpacking the Chloride Meter

After receipt of the shipment, the Chloride Meter should be immediately unpacked and checked for obvious signs of damage sustained during shipping. If any damage is found, notify the manufacturer:

| Gonotec GmbH               | Tel.: (030) 7809588-0       |
|----------------------------|-----------------------------|
| GSG-Hof Reuchlinstr. 10–11 | Fax: (030) 7809588-88       |
| D-10553 Berlin             | E-mail: contact@gonotec.com |
|                            | Web: www.gonotec.com        |

#### Toll-free service number for Germany: 0800 / 7846027

The packaging for this equipment was specially designed to ensure safe and hygienic transport. The packaging is re-usable. Please save the packaging in case the unit needs to be shipped back to Gonotec for repairs or servicing.

This will save you the time and money needed to find equally suitable packaging.

#### 3.5 Packaging Contents

Check to make sure the contents of your shipment are complete. We cannot accept responsibility for any missing items reported at a later date.

#### Accessories and consumables included in the shipment

| quantity | Item number | Item                                                                                                |
|----------|-------------|----------------------------------------------------------------------------------------------------|
| 1        | 60.00       | Chloride meter CM 20                                                                                |
| 1        | 60.3.0010   | Silver electrode (anode, red)                                                                       |
| 1        | 60.3.0020   | Silver electrode (cathode, black)                                                                   |
| 1        | 60.3.0030   | Measurement electrode                                                                               |
| 1        | 60.9.0001   | Titration beaker (special beaker)                                                                   |
| 1        | 60.9.0002   | Stir bar (magnetic)                                                                                 |
| 1        | 60.9.0003   | Magnetic stir bar retriever                                                                         |
| 1        | 60.9.0004   | Cleaning kit for CM20 measurement electrode:<br>Silver cleaning cloth and microfiber cleaning cloth |
| 1        | 60.9.0010   | Acid buffer solution (37×10 ml) and stabilizer (1×30 ml)                                            |
| 1        | 60.9.0100   | Standard solution 100 mmol/l; packaged in 10 ampoules each                                          |
| 1        | 20.9.0100   | Power cable                                                                                         |
| 1        |             | User Guide                                                                                          |

A complete listing of accessories and consumables is located in the appendix.

## 4 Design of the Chloride Meter

#### 4.1 Overview of Display and Connectors

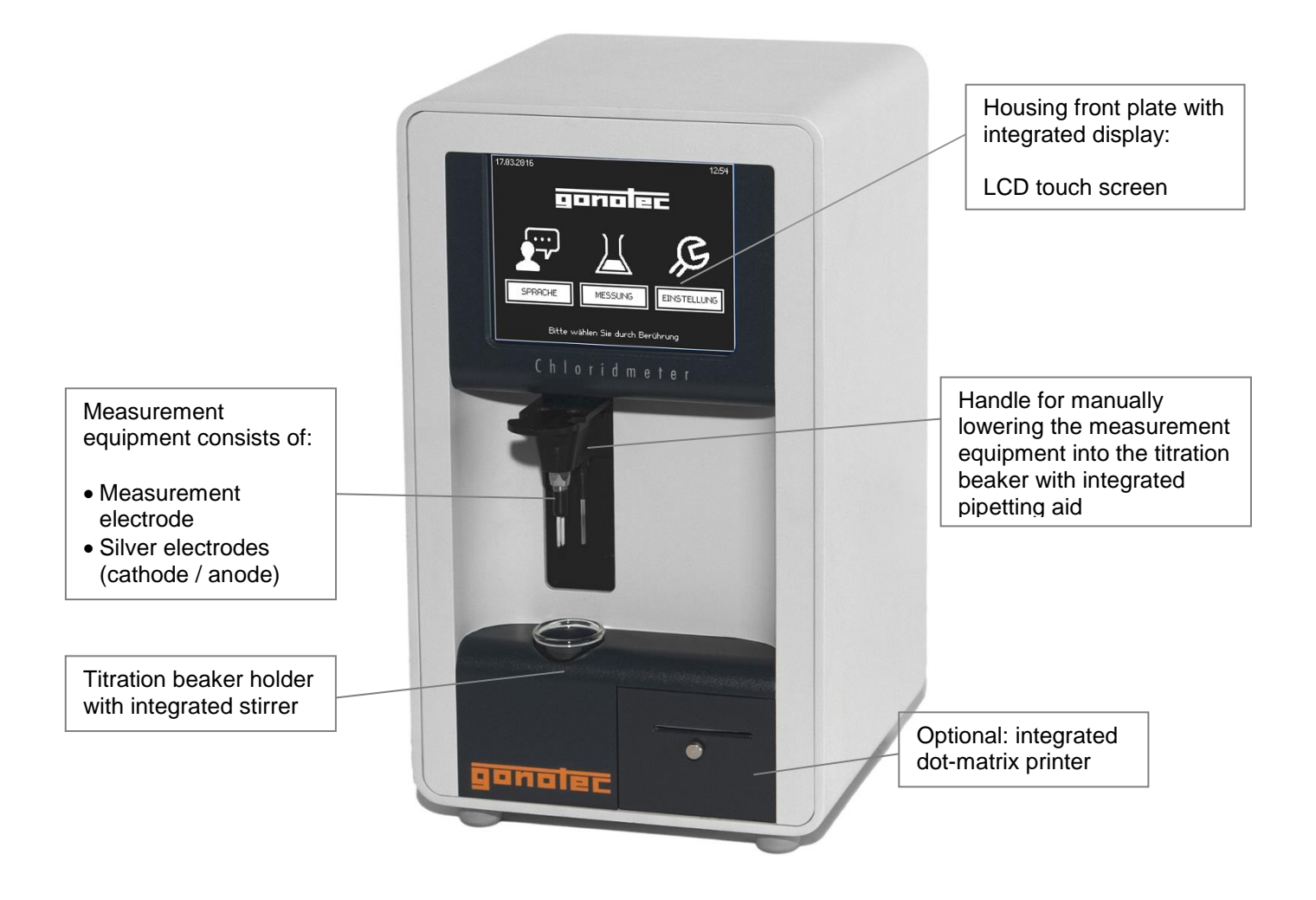

Fig. 2 Frontal view of the Chloride Meter

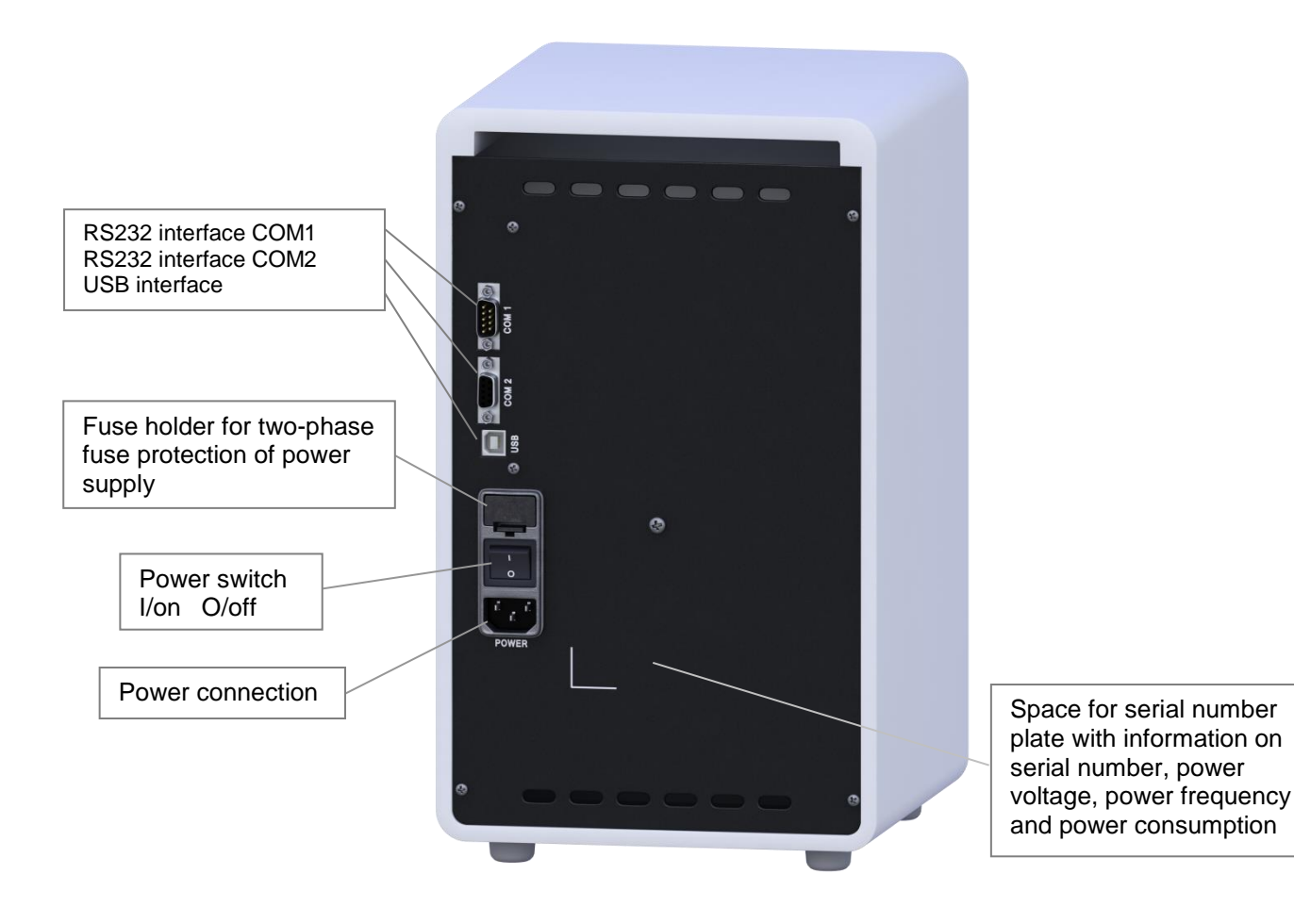

Fig. 3 Rear view of the Chloride Meter

### 4.2 Power Supply

Autoselective power supply:100–120 VAC / 200–240 VAC, 50–60 HzPower consumption:20 VA

### 4.3 Dimensions and Weight

Dimensions (width × depth × height): 205×220×360 mm Weight: approx. 5.7 kg.

## 5 Setup and Initial Operation

Place the Chloride Meter onto a flat and solid surface, such as a laboratory table. Avoid direct sunlight onto the LCD touch screen so that instructions and measurement results can be easily read. Use the power cord provided to connect the Chloride Meter from the power input socket at the rear of the unit to an **earthed power outlet**.

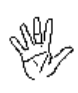

It is important to ensure that the voltage indicated on the serial number plate matches that of your electricity network. Incorrect voltage can cause the fuse in the power supply unit to blow.

Turn on the Chloride Meter CM 20 at the power switch at the rear. After a short self-test, the Welcome screen appears on the touch screen display. This screen is made up of three touch-sensitive fields: LANGUAGE, MEASURE and SETTINGS.

#### 5.1 Safety and Handling Information

The Chloride Meter is an electric laboratory measurement device. It should therefore be handled according to the safety provisions and precautions for electric measurement, control, and laboratory equipment.

Warning: Class I devices must be connected to a power socket with protective ground wire.

If the power or device connector is used as a separation device, the connector must be easily accessible at all times. Remove the power plug from the power socket to safely disconnect the device from mains voltage.

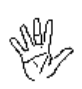

If the equipment is to be **decommissioned**, make sure it is sufficiently **disinfected**. This will make sure that the equipment has been **decommissioned** in accordance with **local accident prevention guidelines** (UVV).

We recommend using detergents such as Mikrozid<sup>®</sup> AF Liquid, Bacillol<sup>®</sup> plus 3%, or Korsolex<sup>®</sup> plus 4% commonly used in clinical-chemical laboratories to clean and decontaminate the device.

The unit does not emit harmful substances either during operation or when switched off.

Symbols on the unit and its serial number plate meet the requirements of the following standards: DIN EN 61010-1, DIN EN 61010-2-101, DIN EN 61326, DIN EN 62304, DIN EN 62366, DIN EN 591, DIN EN 375 and DIN EN 980 (harmonized standard for medical devices according to § 3 No. 17 of the German Medical Device Law MPG).

Regarding the checking of meters, please refer to the applicable laboratory guidelines.

### 5.2 Known Risks during Use

An acid buffer and a stabilizer solution are used during measurement. Make sure you read the attached safety data sheets concerning appropriate safety measures and handling of these solutions.

## 6 Menu Structure of the Chloride Meter

Brief illustration of handling principle

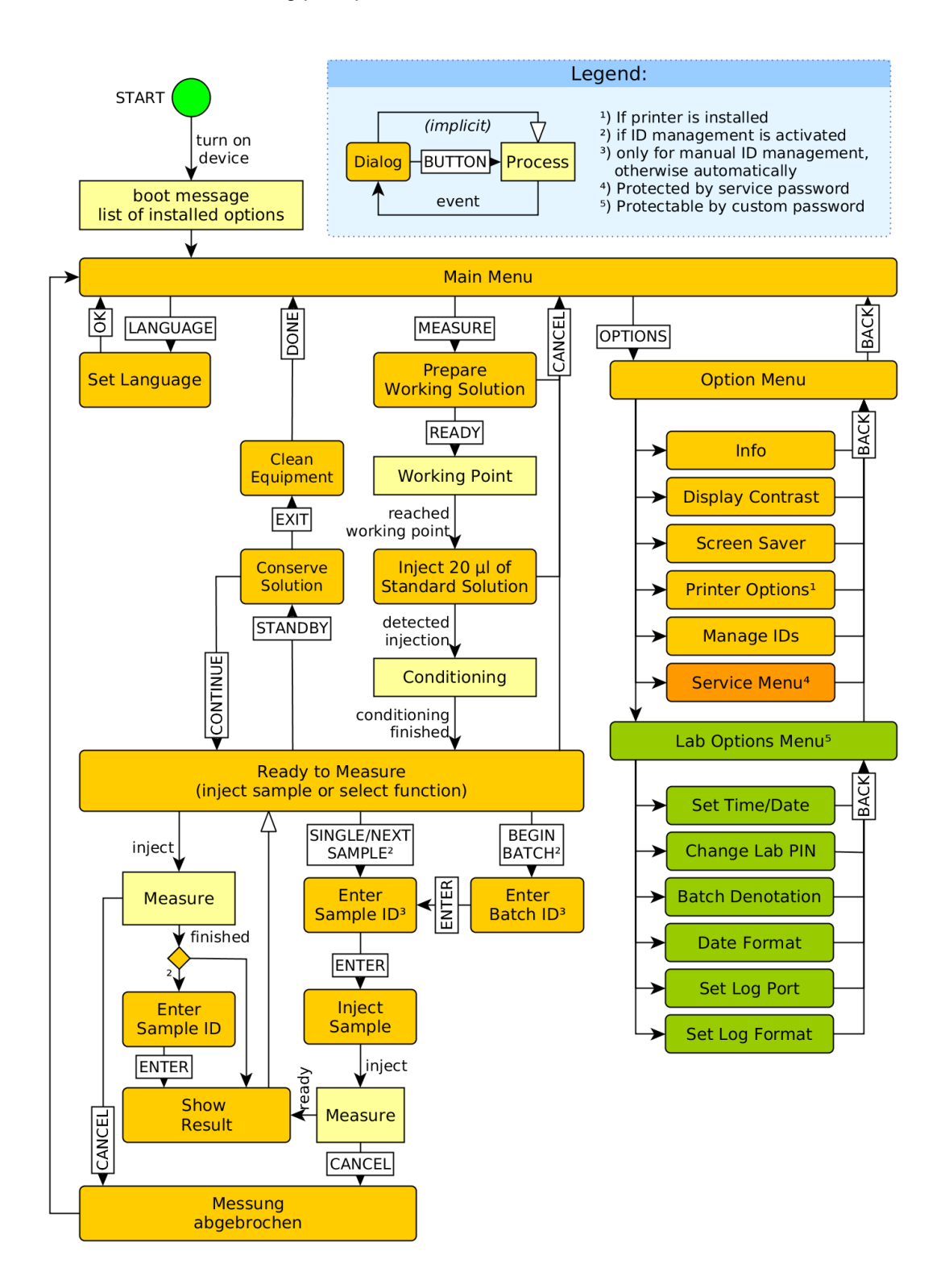

Fig. 4 Menu structure

#### 6.1 Display and Keypad Overview

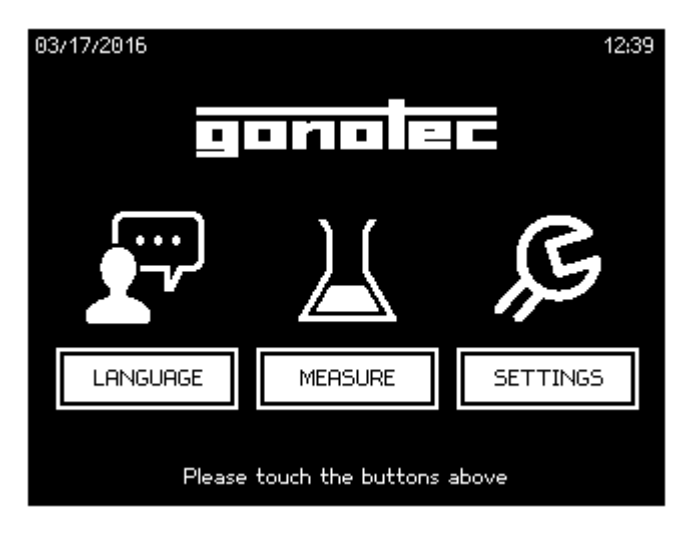

Fig. 5 Touch screen

#### 6.2 Menu Functions

Operating the Chloride Meter CM 20 is very easy using the touch screen display. After you have turned on the equipment, you can initially select between the menu items **Language**, **Measure** or **Settings** by touching the corresponding symbol.

Language: You can select between German, English, Spanish, French and Brazilian Portuguese.

In the Settings menu item, you can perform basic settings. To leave this item, press BACK.

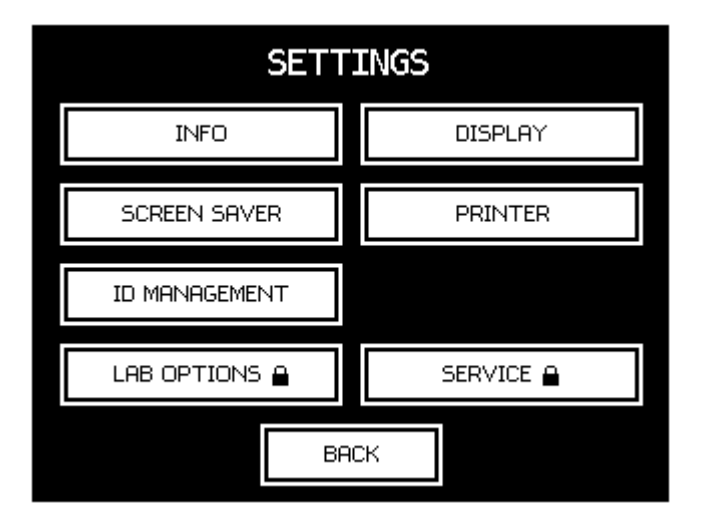

Fig. 6 Setting

**Information:** The serial numbers of the device and the current versions of the installed software are displayed.

**Display:** You can adjust the contrast of the device. Make sure that the device is set up such that no direct sunlight is directed at the screen.

Screen saver: You can select the amount of time until the screen saver activates, from 1 minute to one hour, or you can disable it completely.

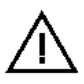

## In order to avoid damage to the screen, we urgently recommend that the screen saver is used!

**Printer:** If the device is equipped with a printer (Option D) you can, for example, trigger a paper feed to insert new paper.

#### ID management:

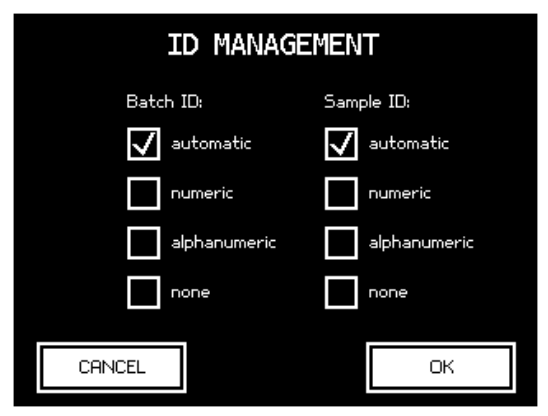

Fig. 7 Configure batch and sample ID

Select the type of IDs for series measurements (*Batch ID*) and individual samples (*Sample ID*). The following options are available:

- Automatic: The samples and the batch IDs are assigned running numbers automatically. The counter resets daily. The counter for the individual samples in a series measurement resets when starting a new series measurement.
- Numeric: Numeric IDs are assigned manually. During measurements, the system prompts the user to enter the numeric ID of the sample or batch using the on-screen keyboard.
- Alphanumeric: Alphanumeric IDs are assigned manually. During measurements, the system prompts the user to enter the alphanumeric ID of the sample or batch using the on-screen keyboard.
  - None: no sample or batch identification is performed.

LAB OPTIONS
TIME/DATE CHANGE LAB PIN
BATCH DENOTATION DATE FORMAT
LOG PORT LOG FORMAT
BACK

Laboratory options:

Fig. 8 Laboratory options

The following setting options are available:

#### Time/date:

Please enter: DATE and TIME MM/DD/YYYY HH:MM 1 2 3 4 5 6 7 8 9 0 CRNCEL

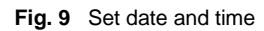

#### Date format:

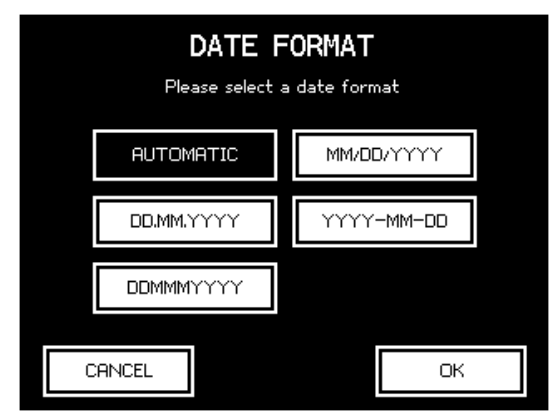

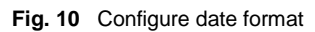

This menu item can be password-protected. This password is not pre-assigned at initial operation and can be freely selected by the lab supervisor. The password can be changed in the **Lab options** menu, but the previous password is required to access the menu.

**Note:** A lost password can only be reset by the manufacturer or their service provider. The service password is required.

Enter date and time as follows:

| DD   | – Day, two digits                       | [0131] |
|------|-----------------------------------------|--------|
| MM   | <ul> <li>Month, two digits</li> </ul>   | [112]  |
| YYYY | <ul> <li>Year, four digits</li> </ul>   | [2016] |
| HH   | <ul> <li>Hour, two digits</li> </ul>    | [0023] |
| MM   | <ul> <li>Minutes, two digits</li> </ul> | [0059] |

Select the date format required:

| DD                                   | – Day, two digits                     | [0131]         |  |
|--------------------------------------|---------------------------------------|----------------|--|
| MM                                   | <ul> <li>Month, two digits</li> </ul> | [112]          |  |
| MMM                                  | – Month                               | [JanDec]       |  |
| YYYY                                 | <ul> <li>Year, four digits</li> </ul> | [2016]         |  |
| If AUT                               | OMATIC is selected the                | date format is |  |
| determined by the language selected. |                                       |                |  |

#### **Batch denotation:**

| BATCH DENOTATION<br>Please select how you would like<br>to call a measurement series |       |  |  |    |  |
|--------------------------------------------------------------------------------------|-------|--|--|----|--|
| Batch Session                                                                        |       |  |  |    |  |
|                                                                                      |       |  |  |    |  |
|                                                                                      |       |  |  |    |  |
|                                                                                      |       |  |  |    |  |
| 0                                                                                    | ANCEL |  |  | ОК |  |

Fig. 11 Batch denotation

Please refer to the Chapter 9 "Digital Data Output (COM)" for information on the settings.

When you quit Settings, you will return to the start. Now you can begin with your measurements.

Touch the MEASURE button to start the procedure. The system starts the measurement sequence and leads you through the whole measurement using simple instructions. Please refer to Chapter 8 *"Measurement of a Sample Solution"* for detailed information on the sequence.

Select the desired batch denotation.

## 7 Calibration

The Chloride Meter is delivered in calibrated condition from the factory. Calibration by the user is not required.

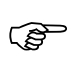

Calibration is checked and if necessary recalibration is performed during an annual maintenance check or meter check (MTK) by the manufacturer or service agency.

## 8 Measuring a Sample Solution

#### 8.1 Preparation

To prepare the measurement system, the measurement electrode is cleaned (refer to Chapter 8.6) and inserted into the measurement equipment. Insertion of the plug is easy since the connection pins are designed such that it is impossible to install the contacts the wrong way round.

Note: The measurement electrode can be easily replaced with one hand without the use of additional tolls. However, do not insert or remove the electrode at an angle. During removal, the entire measuring equipment could be pulled down with it. Push the measurement electrode up until it is completely engaged (seated firmly).

Titration electrodes are inserted into the colored receptacles of the measurement equipment according to their color marking (red/black).

- 1 Add 20 drops of the stabilizer (*Gelatin Solution* 60.9.0010) to a 10 ml flask of acid buffer solution (*Acid Buffer Solution* 60.9.0010), seal the buffer flask shut and carefully turn it over a few times.
- 2 Make sure that the Chloride Meter is turned on and touch the field MEASURE on the touch screen display with your finger.
- 3 On the display, you will be asked to add the working solution that you just prepared (buffer and stabilizer) and the magnetic stir bar (60.9.0002) to the beaker (60.9.0001) of the Chloride Meter CM 20.
- 4 Place the filled beaker into the trough provided for it in the Chloride Meter.
- 5 Move the measurement sensor unit downward into the working solution.
- 6 Now touch the READY field.

Note: You can end the process at any time by touching the CANCEL field. In the following step you will be prompted to remove the electrodes, the measuring probe (refer to Cleaning the Electrodes) and the solution. You will then be taken back to the Welcome screen.

7 In the following display, you will be asked to wait until the working point is reached. A runtime display under the message visualizes this process. Then, the system must be conditioned.

منانات PREPARE Prepare Working point se fill 10ml of the working solution into the case. Inject n the probe after Conditi Readu CANCEL Conditioning PREPARE Prepare Working point Please fill 10ml of the working solution into the case. Inject Pull down the probe afte Condition Ready CANCEL READY

Fig. 12 Preparation

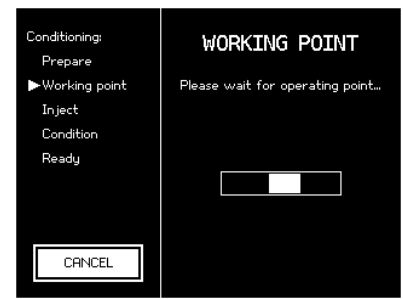

Fig. 13 Working point

#### 8.2 Conditioning

Conditioning must always be done when the Chloride Meter is turned on, a measurement procedure or a measurement series has been canceled or if the working solution has been changed.

- After the working point is reached, you will be asked to pipette
   20 μl (0.02 ml) of the standard solution (100 mmol/l, 60.9.0100)
   into the working solution.
- 9 To do so, place an OPC ampoule (One-Point-Cut ampoule) of the 100 mmol/l standard solution onto a flat surface and hold it steady with one hand. With the other hand, break off the head of the ampoule carefully and with only slight pressure across the printed point on the neck of the ampoule.

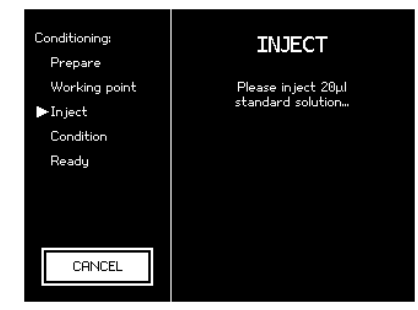

Fig. 14 Injecting Standard Solution

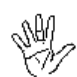

<u>Warning:</u> Do not try to break off the OPC ampoules across an arbitrary point of the neck or with force. You could be injured by the breakup of the entire ampoule.

Now place a correctly-sized pipette tip onto your 20 µl fixed volume microliter piston pipette or your multivolume pipette set to 20 µl. Press the piston of the pipette into the pipette up to the first pressure point and hold the piston there. Lead the pipette tip into the standard solution and leave the pipette tip in the solution during the filling phase. Allow the piston of the pipette to slowly and smoothly retract until the piston is relocated in its initial position. Make sure that you do not take in any air! Wait for a second and then remove the pipette from the solution. There are now exactly 20 µl of solution in the pipette tip. If you see drops on the outside of the pipette tip, carefully remove them with a lint-free paper tissue—do not draw off any solution from the pipette tip (through capillary forces of the paper tissue)—or repeat the process with a new pipette tip.

11 Place the pipette with the filled pipette tip into the working solution located in the Chloride Meter. Use one of the two guides on the measurement equipment as a guide. Dip the tip into the working solution and press the piston up to the second pressure point in order to completely eject the solution. Pull the pipette out of the working solution with the piston pressed. Make sure that you do not pipette the solution at the electrodes or at the wall of the

beaker. Pipette the solution directly into the working solution as close to the center as possible.

- 12 The Chloride Meter recognizes the addition of the standard solution automatically, whereupon the message CONDITIONING IN PROGRESS... will display.
- 13 After the conditioning is completed, a measurement should be taken using the 100 mmol/l standard solution (60.9.0100) to check the calibration.

| Conditioning:<br>Prepare | CONDITION                |
|--------------------------|--------------------------|
| Working point<br>Inject  | Conditioning in progress |
| ► Condition              |                          |
| Ready                    |                          |
|                          |                          |
| CANCEL                   |                          |
|                          |                          |

Fig. 15 Conditioning

#### 8.3 Executing a Sample Measurement (without ID management)

If "none" is selected twice in ID Management, the following procedure should be followed for a sample measurement:

If a printer is installed (Option D) and the USE PRINTER box is activated, the measurement is documented without a sample ID when ID management is disabled.

Ś

Irrespective of this, the measurement results are always transferred on the selected interface (COM2/USB) (again with no sample ID).

| Conditioning:<br>Prepare<br>Working point<br>Inject<br>Condition<br>▶Ready | READY<br>Conditioning successful.<br>Now you can begin the<br>measurement.<br>Please inject 20µl sample. |
|----------------------------------------------------------------------------|----------------------------------------------------------------------------------------------------|
| STANDBY                                                                    |                                                                                                    |
|                                                                            |                                                                                                    |

Fig. 16 Sample measurement

- 1 Before each sample series, the calibration of the Chloride Meter should be checked using the 100 mmol/l standard solution.
- 2 After conditioning is finished, add 20 μl of your sample solution (sweat, urine, serum or standard solution/control solution). Follow the instructions from the chapter 8.2 *"Conditioning"* with regard to the correct way to add sample.
- 3 The Chloride Meter automatically recognizes that sample has been added, and begins the measurement. The message MEASUREMENT will display. You can track the measurement visually through the incremental display value. If you would like to cancel the measurement, touch the CANCEL field.
- 4 After the measurement is finished, the message RESULT and the result value in mmol/l are indicated on the display.
- 5 If you would like to take another sample, pipette another 20 µl of the solution into the beaker. If you would like to end the measurement series, touch the STANDBY field to enter standby mode and then touch CANCEL on the touch screen display.

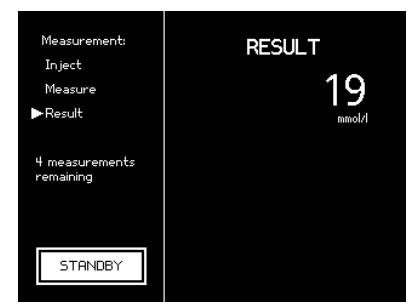

Fig. 17 Successful measurement

<u>Note:</u> If the Chloride Meter does not automatically begin upon addition of the sample, it is probably because the chloride concentration is less than 10 mmol/l. In this case, increase the concentration using the standard solution by adding 20  $\mu$ l of the standard solution (60.9.0100). Subtract the 100 mmol/l of the standard from the displayed final result.

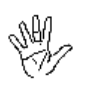

#### 8.4 Executing a Sample Measurement (with ID management, single sample)

Every sample can be assigned a unique sample number (Sample ID). This can be done manually or automatically depending on the setting.

> If a printer is installed (Option D) and the USE PRINTER box is activated, the measurement is documented together with the sample ID.

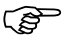

Irrespective of this, the measurement results are always transferred on the selected interface (COM2/USB).

- 1 Before each sample series, the calibration of the Chloride Meter should be checked using the 100 mmol/l standard solution.
- 2 After conditioning is finished, press the SINGLE SAMPLE button on the touch screen. If automatic sample numbering is activated you will be prompted to inject the sample solution. If manual numbering is activated you will be prompted to enter a sample number and then to inject the sample. Alternatively, you can also inject your sample without pressing the SINGLE SAMPLE button. If manual numbering is activated you will be asked for the sample number when the measurement is completed.
- Now add 20 µl of your sample solution (sweat, urine, serum or 3 standard solution/control solution). Follow the instructions from the chapter 8.2 "Conditioning" with regard to the correct way to add sample.
- The Chloride Meter automatically recognizes that sample has 4 been added, and begins the measurement. The message MEASUREMENT will display. You can track the measurement visually through the incremental display value. If you would like to cancel the measurement, touch the CANCEL field.
- After the measurement is finished, the message RESULT and 5 the result value in mmol/l are indicated on the display. The result is also outputted on the printer.

6 If you would like to take another sample, pipette another 20 µl of Fig. 21 Measurement reading the solution into the beaker. If you would like to end the measurement series, touch the STANDBY field to enter standby mode and then touch CANCEL on the touch screen display.

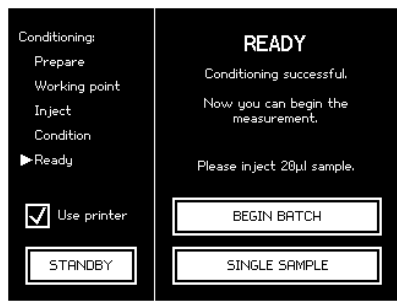

Fig. 18 Single sample with printer

|   |        |   | F | Please<br>SAMP | enter<br>LE ID | : |   |   |   |
|---|--------|---|---|----------------|----------------|---|---|---|---|
|   |        |   |   |                |                |   |   |   |   |
| 1 | 2      | 3 | 4 | 5              | 6              | 7 | 8 | 9 | Θ |
| Q | W      | Ε | R | Т              | Y              | U | Ι | 0 | Ρ |
| Α | S      | D | F | G              | Н              | J | К | L | 1 |
| Z | Х      | С | ۷ | В              | Ν              | Μ | ; | , | - |
| 0 | CANCEL |   |   |                |                |   |   |   |   |

Fig. 19 Sample numbering

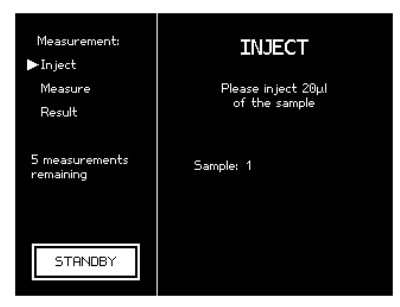

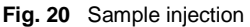

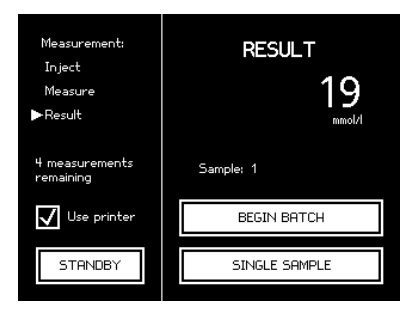

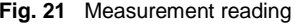

#### 8.5 Executing a Sample Measurement (with printer, batch)

Every batch can have a unique batch number (Batch ID) and every sample in this batch can have a unique sample number (Sample ID) within this batch. Both can be done manually or automatically depending on the setting.

If a printer is installed (Option D) and the USE PRINTER box is activated, the measurement is documented together with the batch ID and sample ID.

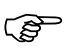

Irrespective of this, the measurement results are always transferred on the selected interface (COM2/USB).

- 1 Before each sample series, the calibration of the Chloride Meter should be checked using the 100 mmol/l standard solution.
- 2 After conditioning is finished, press the BEGIN BATCH button on the touch screen. If both batch and sample numbering are set to automatic you will be prompted to inject the sample solution. If manual numbering of batches and/or samples is activated you will be prompted to enter a batch and/or sample number and then to inject the sample. If you have already started with a batch in a previous measurement you also can inject the next sample in this batch directly without pressing the NEXT SAMPLE button. If manual numbering is activated you will now be asked for the sample number when the measurement is completed.
- 3 Now add 20 µl of your sample solution (sweat, urine, serum or standard solution/control solution). Follow the instructions from the chapter 8.2 *"Conditioning"* with regard to the correct way to add sample.
- 4 The Chloride Meter automatically recognizes that sample has been added, and begins the measurement. The message MEASUREMENT will display. You can track the measurement visually through the incremental display value. If you would like to cancel the measurement, touch the CANCEL field.
- 5 After the measurement is finished, the message RESULT and the result value in mmol/l are indicated on the display. The result is also outputted on the printer.
- 6 If you would like to take another sample, select NEXT SAMPLE or pipette another 20 μl sample directly into the beaker.
- 7 Touch the END BATCH field to end the batch.

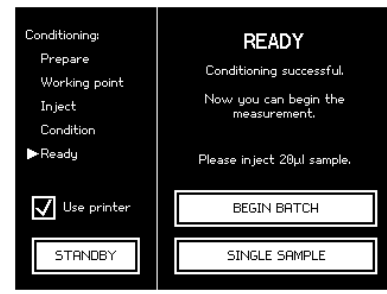

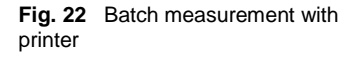

|   |        |   | F | Please<br>SAMP | enter<br>LE ID | : |   |   |   |
|---|--------|---|---|----------------|----------------|---|---|---|---|
|   |        |   |   |                |                |   |   |   |   |
| 1 | 2      | 3 | 4 | 5              | 6              | 7 | 8 | 9 | Θ |
| Q | W      | Е | R | Т              | Y              | U | Ι | 0 | Ρ |
| Α | S      | D | F | G              | Н              | J | К | L | 1 |
| Z | Х      | С | ۷ | в              | Ν              | М | ; | , | - |
| 0 | CANCEL |   |   |                |                |   |   |   |   |

Fig. 23 Sample numbering (batch)

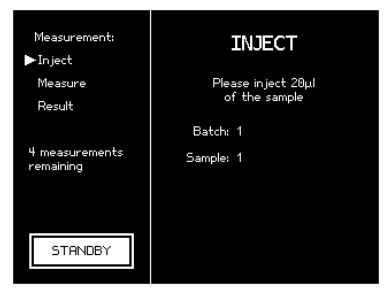

Fig. 24 Sample injection (batch)

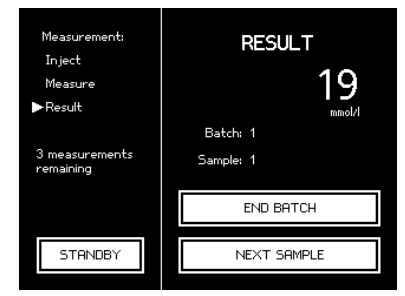

Fig. 25 Measurement result (batch)

This returns you to single sample mode. If you would like to end the measurement series completely, touch the STANDBY field to enter standby mode and then touch CANCEL on the touch screen display.

#### 8.6 Cleaning the electrodes

When the measurement series is completed, the anode and cathode should be rinsed in distilled water and dried with a lint-free cloth.

The measuring probe is cleaned in several steps:

- 1. Rinse with distilled water.
- 2. Dry with a lint-free cloth.
- 3. Clean the ends of the measurement electrode with the silver cloth.

Do this by rubbing the ends of the measurement electrode over the silver cloth on all sides until dark streaks appear on the silver cleaning cloth.

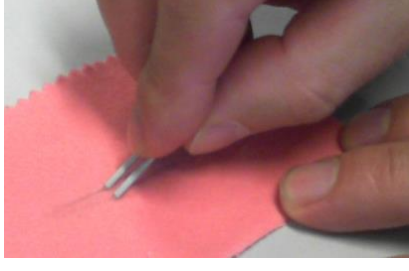

Fig. 26 Cleaning with the silver cleaning cloth

4. Repeat the same procedure with the damp microfiber cloth.

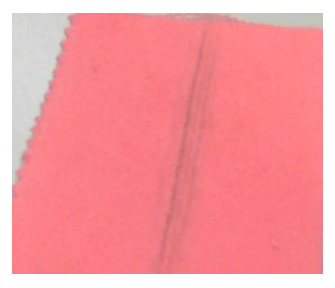

Fig. 27 Dark streaks

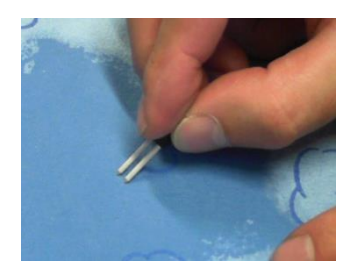

Fig. 28 Cleaning with the microfiber cloth

- 5. Rinse with distilled water.
- 6. Dry with lint-free cloth.

Please store the cleaned electrodes in their designated, sealed shipping tubes.

## 9 Digital data output

Three digital data ports are located on the back of the Chloride Meter CM 20.

The upper COM1 (RS232) serial data port is used to connect a barcode reader (optional). The barcode reader is configured at the factory and can be purchased from Gonotec GmbH or your authorized distributor.

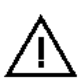

The use of a barcode reader other than the barcode reader supplied by Gonotec GmbH is not recommended because potential incompatibilities cannot be ruled out.

The Chloride Meter CM 20 can output the recorded measurement results via the COM2 (RS232) serial data port in the middle or the USB port. To select the data port, select **Lab options** in the **Settings** menu. This contains the **Log port** option. The following screen lets you select between **COM2** and **USB**.

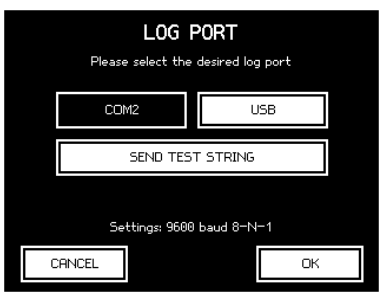

Fig. 29 Log port

A test line can be sent to test the data connection.

A software driver is required to use the USB port. There are two methods for installing the driver:

- Automatic: Connect the Chloride Meter CM 20 to the PC using the USB cable and switch it on. The operating system of the PC detects the interface, automatically installs the required software driver and notifies the user that installation was successful. The USB port can now be used as an additional COM interface.
- Manual: The PC does not automatically detect the device or the operating system is missing the required software driver.
   In this case, please follow the instructions on the included CD. It includes both the installation instructions for the corresponding Windows operating system and the software driver itself.

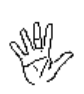

#### To protect life and equipment:

*Devices and accessories connected to the RS232 or USB connectors must meet the applicable safety standards for medical lab equipment.* 

### 9.1 Log formats

| Format        | Description                                                                                             | Advantages                                                                                                    | Disadvantages                                                                                                    |
|---------------|----------------------------------------------------------------------------------------------------|----------------------------------------------------------------------------------------------------|----------------------------------------------------------------------------------------------------|
| CSV           | <ul> <li>line by line</li> <li>comma-separated values</li> <li>placed within quotation marks</li> </ul> | <ul> <li>compact</li> <li>can be uploaded into<br/>spreadsheets (e.g.<br/>OpenOffice or Excel)</li> <li>easily human-readable</li> <li>checksum acts as backup</li> </ul> | <ul> <li>not a genuine standard format</li> </ul>                                                                                                    |
| XML           | <ul> <li>standardized<br/>extensible markup<br/>language</li> </ul>                                     | <ul> <li>standardized</li> <li>compatible with large<br/>number of APIs</li> <li>human-readable</li> <li>checksum acts as backup</li> </ul>                               | <ul> <li>not very compact</li> </ul>                                                                                                    |
| Legacy<br>CSV | <ul> <li>CSV format from<br/>previous<br/>generations of<br/>devices</li> </ul>                         | <ul> <li>compatible with legacy<br/>devices and interfaces</li> </ul>                                                                                                    | <ul> <li>syntax not always clear</li> <li>may cause data to be<br/>misinterpreted</li> <li>For reasons of security we<br/>strongly advise against<br/>continuing to use this format!</li> </ul> |

The log for the Chloride Meter CM 20 may optionally be published in the following three formats:

A more detailed description of the formats is provided below.

#### 9.2 Data transfer

Data is transferred via the serial interface in the laboratory options with the transfer parameters set as follows.

| Parameter | Value     |
|-----------|-----------|
| Rate      | 9600 baud |
| Data bits | 8         |
| Parity    | None      |
| Stop bit  | 1         |
| Coding    | ASCII     |

These settings are also usually referred to as 9600/8N1.

### 9.3 General options

The following options can be set for all formats using the laboratory options.

#### 9.3.1 End of line markers

The end of each displayed line can optionally be marked as follows.

| Name | Description                   | ASCII     |
|------|-------------------------------|-----------|
| CR   | Carriage return               | 0x0D      |
| CRLF | Carriage return and line feed | 0x0D 0x0A |

The end of the line is marked as ∉.

#### 9.3.2 End of ticket markers

An "end of ticket" marker can optionally be implemented. This setting means that a line is displayed as follows after each individual sample measurement or after the end of the batch:

#### EndOfTicketd

#### 9.4 CSV format

If CSV format is selected, the log is displayed line by line. Each line is separated by the end of line symbol selected in the laboratory options. There are three types of line content:

| Туре   | Purpose                                           |
|--------|---------------------------------------------------|
| Intro  | Message showing version numbers of the instrument |
| Title  | Column title of the next table of result lines    |
| Result | Measurement result or error message               |

#### 9.4.1 Line group

Every line within the CSV format contains several semicolon-(**ASCII:0x3B**)separated values which are if required contained within quotation marks (**ASCII:0x22**). Whether or not quotation marks are used depends on the value format. They are not used for measurements or times, but they are used for text values.

#### 9.4.2 Intro line

When the Chloride Meter CM 20 is started, the instrument publishes a line with version information to prevent future compatibility problems. This line contains the short name of the device type followed by the version numbers of the mainboard and the components connected to it. A typical intro line looks like this:

CM20;Main:V1.80;COM:V1.7;D:V1.104

Note: Changing the settings restarts the logbook and also publishes a new intro line.

### 9.4.3 Title line

The intro line is followed by a line with title names for the values of the next result lines. This line helps to make the text human-readable and generates practical column titles when imported into a spreadsheet.

```
"batch";"sample";date;value;"dimension";"device-
no";"check";"message"<<sup>4</sup>
```

Note: Changing the settings restarts the logbook and also publishes a new column title.

#### 9.4.4 Result line

After each measurement a result line is published which contains the following semicolon-separated values in a fixed order:

| Column    | Description                                                                                                    |
|-----------|----------------------------------------------------------------------------------------------------|
| batch     | Batch identifier in quotation marks, entered by the user or a sequential number generated automatically.<br><b>Or:</b><br>Void for single measurements and if batch ID is disabled in the options.                       |
| sample    | Sample identifier in quotation marks, entered by the user or a sequential number generated automatically. <b>Or:</b><br>Void if sample ID is disabled in the options.                                                    |
| date      | Date and time in combined ISO 8601 format (e.g.: <b>2015-12-31T13:45</b> ).                                                                                                    |
| value     | Measurement as floating point number with a point as decimal<br>separator ( <b>ASCII: 0x2E</b> )—regardless of the language setting of the<br>instrument!<br><b>Or:</b><br>Error identifier (see Error messages section) |
| dimension | Unit of the measurement value published in quotation marks in value<br>("mmol/I") – regardless of the language setting of the instrument!<br>Or:<br>Void if value contains an error message.                             |
| device-no | Serial number of the device in quotation marks.                                                                                                    |
| check     | Checksum of previous values in this line (see Checksum section)                                                                                                    |
| message   | Human-readable message in user language in quotation marks.<br><b>Or:</b><br>Void if there is no notification.                                                                                                    |

### 9.5 XML format

The XML format is published line by line but a single record will generally extend across several lines. Each record is imported as a ticket and multiple measurements for one batch are combined into one ticket. Strictly speaking, records are allocated to tickets in the same way as they are published: Each printed record corresponds to one ticket in the XML log.

There are two types of ticket:

| Туре   | Description                                           |
|--------|-------------------------------------------------------|
| SAMPLE | Contains exactly one result from a single measurement |
| BATCH  | Contains several results from a batch measurement     |

#### 9.5.1 Ticket

A ticket consists of an *XML tag* which corresponds to one published ticket. If it relates to a single measurement, it contains an additional *XML tag* called **Measurement**, which contains the measurement and the associated metadata. If it relates to a batch measurement, one ticket may contain several measurements.

A ticket has the following attributes in addition to the measurements contained in it:

| Attribute | Description                                                                                                  |
|-----------|----------------------------------------------------------------------------------------------------|
| class     | Ticket type (SAMPLE or BATCH)                                                                                |
| serialno  | Serial number of the device                                                                                  |
| versions  | Version information on the device and connected components (see <i>Intro line</i> in the CSV format chapter) |

### 9.5.2 Measurement

A measurement or mismeasurement is described in a ticket in an XML tag called Measurement, which contains the following values:

| Value    | Description                                                                                                    |
|----------|----------------------------------------------------------------------------------------------------|
| BatchId  | Batch identifier, entered by the user or a sequential number generated automatically.<br><b>Or:</b><br>Not present for single measurements and if batch ID is disabled in the options. |
| SampleId | Sample identifier, entered by the user or sequential number generated automatically.<br>Or:<br>Not present if sample ID is disabled in the options.                                    |
| DateTime | Date and time in combined ISO 8601 format<br>(e.g.: 2015-12-31T13:45).                                                                                                    |

| Value    | Description                                                                                                    |
|----------|----------------------------------------------------------------------------------------------------|
| Value    | Measurement as floating point number with a point as decimal<br>separator (ASCII: 0x2E)—regardless of the language setting of the<br>instrument!<br>Or:<br>Not present if it is a mismeasurement. |
| Unit     | Unit of the measurement value published in quotation marks in value ("mmol/l") – regardless of the language setting of the instrument!<br>Or:<br>Not present if it is a mismeasurement.           |
| Failure  | Error identifier (see Error messages section)<br><b>Or:</b><br>Not present if measurement was successful.                                                                                         |
| DeviceNo | Serial number of the device                                                                                                    |
| CheckSum | Checksum of previous values in this line (see Checksum section)                                                                                                    |
| Message  | Human-readable message in user language.<br><b>Or:</b><br>Not present if there is no notification.                                                                                                |

#### 9.5.3 Example of a single measurement

In the case of a single measurement the entire ticket is published in one piece when the measurement has been completed, the value **BatchId** does not apply.

```
<Ticket class="SAMPLE" serialno="CM2161103"
versions="CM20;Main:V1.80;COM:V1.7;D:V1.10">d
<Measurement>d
<SampleId>PROBE01</SampleId>d
<DateTime>2016-02-19T08:34:30</DateTime>d
<Value>113</Value>d
<Unit>mmol/1</Unit>d
<DeviceNo>CM2161103</DeviceNo>d
<CheckSum> 30f206dbbe960bed80f707f7e447efc7</CheckSum>d
</Measurement>d
</Ticket>d
```

#### 9.5.4 Example of a batch measurement

If a new batch is initiated, a section is published which opens the ticket as an XML tag in the log:

```
<Ticket class="BATCH" serialno="CM2161103"
versions="CM20;Main:V1.80;COM:V1.7;D:V1.10"><4
```

Digital data output

If measurements are then implemented within the batch, a **Measurement** XML tag follows for each measurement such as the following:

```
<Measurement>d
<BatchId>CHARGE01</BatchId>d
<SampleId>PROBE01</SampleId>d
<DateTime>2016-02-19T08:38:02</DateTime>d
<Value>19</Value>d
<Unit>mmol/1</Unit>d
<DeviceNo>CM2161103</DeviceNo>d
<CheckSum>a173e3f754290e77f1b5ac689d3d2486</CheckSum>d
<//measurement>d
```

Ending the batch also closes the ticket:

</Ticket>∉

#### 9.6 Legacy CSV format

Documentation in the obsolete CSV format can be requested separately. We strongly advise against continuing to use this format!

#### 9.7 Error messages

| Notification | Meaning                                          |  |
|--------------|--------------------------------------------------|--|
| ABORT        | User cancels by pressing the EXIT key            |  |
| LIFT         | User cancels by lifting the sensor               |  |
| MFAIL        | Measurement could not be completed successfully  |  |
| CFAIL        | Conditioning could not be completed successfully |  |
| MABORT       | Measurement was canceled                         |  |
| IFAIL        | Unexpected injection of sample                   |  |
| EXHAUST      | Working solution has been used up                |  |

The following error messages may be used to diagnose an operating error or device failure:

#### 9.8 Checksums

The checksum for each result line is calculated from the contents of the values from the columns *Batch ID*, *Sample ID*, *Date/time*, *Measurement*, *Unit* and *Device number*. A possible result line:

```
<Measurement>
  <SampleId>PROBE01</SampleId>
  <DateTime>2016-02-19T08:38:02</DateTime>
  <Value>19</Value>
  <Unit>mmol/l</Unit>
  <DeviceNo>CM2161103</DeviceNo>
  <CheckSum> a173e3f754290e77f1b5ac689d3d2486</CheckSum>
</Measurement> d
```

...or...

;"PROBE01";2016-02-19T08:38:02;19;"mmol/1";"CM2161103"; " a173e3f754290e77f1b5ac689d3d2486"; ⊲

...and the above contents are strung together to form:

PROBE012016-02-19T08:38:02mmol/1CM2161103

The MD5 checksum for this string is:

al 73 e3 f7 54 29 0e 77 fl b5 ac 68 9d 3d 24 86

## **10 Maintenance of the Chloride Meter**

#### **10.1** Replacing the measurement electrode and titration electrodes

## Pull out the power plug of the equipment! Risk of electric shock!

For purposes of replacement or cleaning, the measurement electrode can be manually pulled out downward, and can be inserted upward. Insertion of the plug is easy since the connection pins are designed such that it is impossible to install the contacts the wrong way round.

Note: The measurement electrode can be easily replaced with one hand without the use of additional tolls. However, do not insert or remove the electrode at an angle. During removal, the entire measuring equipment could be pulled down with it. Push the measurement electrode up until it is completely engaged (seated firmly).

Titration electrodes are inserted into the colored receptacles of the measurement equipment according to their color marking (red/black).

#### **10.2 Comparison Control Measurements**

A comparison control measurement must be carried out and documented according to applicable laboratory guidelines, using a 3-level control solution (e.g. SS-150, Wescor<sup>®</sup>, Inc.). If a control measurement deviates from the prescribed target range, the manufacturer or the service agency must be notified.

### 10.3 Safety Checks

Safety checks should be conducted in accordance with relevant accident prevention guidelines. For annual maintenance (safety checks/meter checks), contact your dealer or Gonotec.

#### **10.4 Meter Checks**

<u>Once per year</u>, a meter check and calibration must be carried out by the manufacture or service agency. Nonetheless, the user should perform the following checks:

Control measurements must be carried out in accordance with applicable laboratory guidelines.

Measurement readings and any evaluation results must be logged.

If the system is to be used for immediate diagnostics for patients, RiliBÄK requires the following: "In such cases ... a single control sample measurement must be done at least once per week if patient samples are examined through this process during the respective calendar week." \* We recommend that the 3-level control solution SS-150 of Wescor<sup>®</sup>, Inc. be used.

\*s. Guidelines of the German Medical Association for Quality Assurance of Medical Laboratory Investigations Volume 7, Feb. 15, 2008 Par. 2.1.5

#### **10.5 Internal Quality Checks**

A programmable microcontroller monitors the unit's functions. The failure of individual functional groups in the unit results in a malfunction that either triggers an error message or shuts down the unit.

#### 10.6 Settings

#### 10.6.1 Setting the Date and Time

Date and time can be changed in the **Setting** menu  $\rightarrow$  **Lab options**. Access to this setting can be password-protected. The password is assigned by the lab supervisor at startup.

The lab supervisor can use this password to generate a new password in the **Change Lab PIN** menu item (also in the **Lab Options** menu) at any time; this invalidates the old password.

#### **10.6.2 Function Checking**

Only accessible by the manufacturer or by a service partner.

#### 10.6.3 New initialisation

When you return the unit to its factory settings, the entire system is re-started and re-initialized.

#### **10.7 Printer Maintenance**

Ensure that no foreign objects enter the unit during unit maintenance work. The mechanics and the measurement system could be damaged when restarted.

#### 10.7.1 Printer Paper Change

Press the *paper feed* button in the **Settings** menu  $\rightarrow$  **Printer** to eject any remaining paper from the printer. Do not pull on the paper since this could damage the printing device.

Carefully pull on the knob on the printer cover.
 The printer unit can now be pulled out of the housing. Remove the empty roll core from the carriage.

- Insert a new paper roll.
   Ensure the correct feed direction of the paper roll.
- 3. Cut the paper end cleanly and insert it from above into the paper slot.

Press and hold the *paper feed* button until approx. 2 cm of paper is protruding from the housing.

4. Push the printer unit back into the housing; a slight latching will be felt.

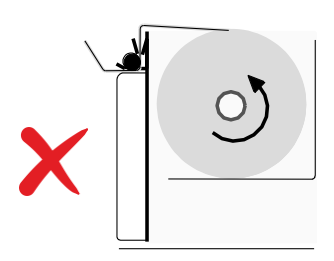

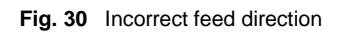

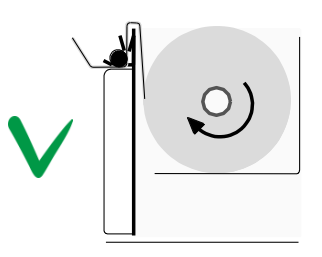

Fig. 31 Correct feed direction

### 10.7.2 Ribbon Change

The ink ribbon cassette must be replaced when the printout no longer has sufficient contrast.

- 1. Carefully pull on the knob on the printer cover. The printer unit can now be pulled out of the housing.
- 2. Lift the printer cover to remove it.
- 3. Tear off any paper protruding from the slot before replacing the ribbon.
- 4. Press lightly on the right side of the ribbon cartridge. The cassette is released from the printer.
- 5. Take out a new ribbon and use your index finger to twist the knob clockwise and tighten the ribbon.
- Insert the ribbon in the printer. The paper must be between the ribbon and the ribbon cassette. Tighten the ribbon by twisting the knob again.

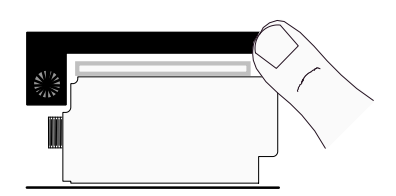

Fig. 32 Replacing the ribbon

- 7. Press and hold the *paper feed* button until approx. 5 cm of the printer paper is protruding from the housing.
- 8. Thread the paper through the slot on the printer cover and replace the cover on the printer.
- 9. Push the printer back into the housing.

#### 10.7.3 Replacing a Defective Power Fuse

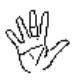

Before replacing a defective power fuse, *unplug the unit from the power supply! Risk of electric shock!* 

To replace the fuses, use a small screwdriver to remove the fuse holder on the rear of the unit. The two fuses can now be replaced. The unit has two-phase protection. Use **HBC fuses with a switching capacity of 1500 A only**.

200–240 VAC power supply: 1 A slow/LAG 100–120 VAC power supply: 1 A slow/LAG

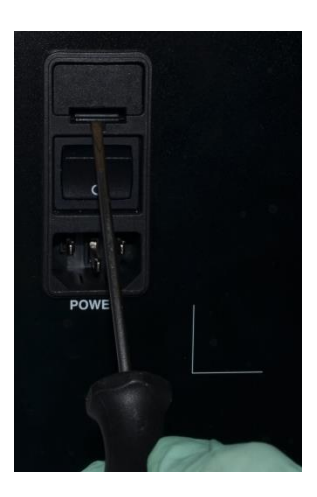

Fig. 33 Replacing a power fuse

#### **10.7.4 Forfeiture of Measurement System Warranty**

Use of non-supported measurement or titration electrodes that will destroy the measurement system, even if done during the warranty period, shall result in forfeiture of the warranty claim of repair or replacement of the measurement system.

## **11 Error Messages and Troubleshooting**

The following explains the error messages reported by the unit along with their possible causes.

#### **11.1 Classification of Malfunctions by Component Group**

The following presents an overview of the individual component groups, identifying the function of each component, its potential malfunctions, the effects of the malfunctions on the measurement system, the possible causes of the malfunctions and the procedure for correcting each malfunction. It is thus of no consequence whether these malfunctions occur during conditioning or during a sample measurement.

Some errors can be remedied directly by the user or an in-house medical equipment technician; other errors require return of the unit to the manufacturer.

| Components<br>Function                     | Malfunction                                                                     | Effect                                         | Possible Cause                                                                                                    | Measure                                                                                                    |
|--------------------------------------------|---------------------------------------------------------------------------------|------------------------------------------------|----------------------------------------------------------------------------------------------------|----------------------------------------------------------------------------------------------------|
| Titration<br>electrode<br>Anode<br>Cathode | - fluctuating<br>measurement<br>values during<br>measurement<br>of the standard | - no plausible<br>measurement<br>values        | <ul> <li>contaminated</li> <li>electrodes</li> <li>mechanically</li> <li>defective electrode</li> </ul>            | <ul> <li>clean the electrodes with<br/>the silver cleaning cloth and<br/>then rinse with distilled water</li> <li>replace the electrodes</li> </ul>                                |
| Measurement<br>electrode                   | - conditioning<br>not successful                                                | - unable to begin<br>the measurement<br>series | - contaminated<br>electrodes<br>- mechanically<br>defective electrode                                              | <ul> <li>clean the measurement<br/>electrodes with the silver<br/>cleaning cloth and then rinse<br/>with distilled water</li> <li>replace the measurement<br/>electrode</li> </ul> |
| Working<br>Solution                        | - conditioning<br>fails                                                         | - unable to begin<br>the measurement<br>series | <ul> <li>incorrect or used<br/>working solution</li> </ul>                                                         | - use new original solution                                                                                                    |
| Pipette                                    | - fluctuating<br>measurement<br>values                                          | - no plausible<br>measurement<br>values        | <ul> <li>pipette defective or<br/>incorrect use of the<br/>pipette</li> <li>incorrect sample<br/>volume</li> </ul> | <ul> <li>examine pipette and<br/>examine the handling of<br/>the pipette</li> </ul>                                                                                                |

Table 1 Cause and remedy of malfunctions

### 12 Buffer, Stabilizer and Standard Solutions

#### **12.1 Provisions of Certification**

CE compliance requires that the buffer, stabilizer and standard solutions and accessories be used in the manner described in this manual. Any deviation from the specifications or independent modifications of the buffer, stabilizer and standard solutions or accessories without the express consent of the manufacturer may result in a violation of CE requirements. Such actions invalidate the compliance statement and transfer responsibility to the originator of said actions.

#### 12.2 Composition

Standard solution (60.9.0100) contains 100 mmol/l of sodium chloride in distilled water. The precise concentration information is contained in the analysis certificate for each batch.

The acid buffer consists of a diluted acetic acid/nitric acid solution.

#### 12.3 Safety and Handling Information

#### 12.3.1 Standard Solution

| The standard solution is not dangerous according to EC Directive 67/548/EEC. |                                                                                               |  |  |
|------------------------------------------------------------------------------|-----------------------------------------------------------------------------------------------|--|--|
| Poison class<br>(Switzerland):                                               | F (no poison class)                                                                           |  |  |
| German water hazard<br>class (WGK):                                          | 1 (slightly hazardous to water)                                                               |  |  |
| Storage class (German association of chemical industries, VCI):              | 10–13 (miscellaneous liquids and solids)                                                      |  |  |
| Disposal                                                                     | According to GLP/institute requirements/regulations on the federal, national, and local level |  |  |

Warning: The standard solution consists of chemicals. Accordingly, all precautionary measures and regulations must be adhered to and applied. (Do not swallow, do not taste, always wear gloves, etc.)

Container:Clear glass OPC ampoules.Nominal volume:1 ml

The ampoules have a break point (scored) on the neck and marked at the top by a blue dot. The ampoule can be opened manually by breaking it off at this point. Follow all safety precautions for the handling of glass (splintering, breakage, etc.).

### 12.3.2 Buffer and Stabilizing Solution

Information on safety and handling can be found in the attached safety data sheets.

60.9.0010 kit with:

| 37 × Acid buffer solution |                                |  |  |
|---------------------------|--------------------------------|--|--|
| Container:                | Screwed cover plastic bottles. |  |  |
| Nominal volume:           | 10 ml                          |  |  |
| 1 × Stabilizer solution   |                                |  |  |
| Container:                | Screwed cover dropper bottle   |  |  |
| Nominal volume:           | 30 ml                          |  |  |

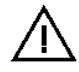

Please read the safety data sheets.

#### 12.4 Storage and Shelf Life:

When stored unopened in their original containers at 5°C to 45°C, the consumables have a shelf life up to the expiration date indicated on the packaging.

Do not continue to use the consumables after the expiration date!

### 12.4.1 Standard Solution

Once the ampoule has been opened, the standard solution working life is up to ½ hour at + 22°C.

### 12.4.2 Acid Buffer and Stabilizer Solution (Working Solution)

The shelf life of fresh working solution (acid buffer with stabilizer solution) is a maximum of 14 days when kept in a sealed opaque vessel. Working solution (which contains silver chloride) that is to be used for measuring purposes should be used as soon as possible since it can react photochemically with light (reduction of the precipitated silver chloride into elementary silver). We recommend that a new working solution is prepared for each measurement series.

## Appendix

### 12.5 Consumables

| Item no.  | Item                                                                                                    | Packaging<br>unit/qty |
|-----------|----------------------------------------------------------------------------------------------------|-----------------------|
| 60.9.0010 | Reagent set for chloride test<br>Acid buffer solution (37x10 ml bottles) and stabilizer (1x30 ml bottle) | 1                     |
| 60.9.0100 | Standard solution 100 mmol/l NaCl/H <sub>2</sub> O; packaged in 10 ampoules each                         | 1                     |

### **12.6 Accessories and Replacement Parts**

| ltem no.   | Item                                                                                                | Packaging<br>unit/qty |
|------------|----------------------------------------------------------------------------------------------------|-----------------------|
| 60.3.0010  | Silver electrode (anode, red)                                                                       | 1                     |
| 60.3.0020  | Silver electrode ( <i>cathode</i> , black)                                                          | 1                     |
| 60.3.0030  | Measurement electrode                                                                               | 1                     |
| 60.9.0001  | Titration beaker (special beaker)                                                                   | 1                     |
| 60.9.0002  | Stir bar (magnetic)                                                                                 | 1                     |
| 60.9.0003  | Magnetic stir bar retriever                                                                         | 1                     |
| 60.9.0004  | Cleaning kit for CM20 measurement electrode:<br>Silver cleaning cloth and microfiber cleaning cloth | 1                     |
| 30.9.1010  | Printer paper OSMOMAT 030-D/010/auto/CM20                                                           | 8                     |
| 30.9.1020  | Ribbon cartridge for OSMOMAT 030-D/010/auto/CM20                                                    | 1                     |
| 20.9.0165  | Data cable for RS232 interface for CM20                                                             | 1                     |
| On request | Hand-held barcode scanner with power supply and cable                                               |                       |

#### Appendix

#### **Classification of the IVD**

The Chloride Meter made by us is a non-invasive in vitro diagnostic product according to EEC Directive 93/42 (Medical Devices Law). The Chloride Meter is not named in Annex II, list A or B, of the Directive 98/79/EEC for in-vitro diagnostics. Compliance is declared per Annex III. Number 6 of Annex II is disregarded, since the unit's intended use does not include personal use.

#### EC Conformity Statement—Chloride Meter

Gonotec GmbH GSG-Hof Reuchlinstr. 10-11 D-10553 Berlin

We hereby declare that the chloride meter complies with Directive 98/79/EEC. Compliance is declared per Annex III of the Directive. The CE mark on the unit acknowledges this.

Date:

01.07.2009

Signature of managing director:

### **Provisions of Certification**

CE compliance requires that the unit is installed and operated in the manner described in this manual. Any departure from the specifications or independent modifications of the unit without the express consent of Gonotec GmbH may result in a violation of CE requirements. Such actions invalidate the compliance statement and transfer responsibility to the originator of said actions.

## **Limited Warranty**

| Gonotec product | Limited Warranty |  |
|-----------------|------------------|--|
| Software        | 90 days          |  |
| Chloride Meter  | 1 year           |  |

#### A. Extension of the Limited Warranty

 Gonotec warrants the end user that Gonotec products shall be free from manufacturing and material defects for the above periods of validity from the date of purchase from the manufacturer.

Dunation of

- For software products, Gonotec's limited warranty applies only to the non-execution of programming instructions. Gonotec does not guarantee that the operation of a product will proceed without errors or interruptions.
- Gonotec's limited warranty applies only to defects that arise during normal operation of the product. It does not apply under the following conditions:

d. Inadequate servicing or improper modification;

- e. Use of software, interfaces, print media or accessories not supported or supplied by Gonotec; or
- f. Use of the equipment in a manner not covered by the product specifications.
- 4. For the Gonotec Chloride Meter, the use of accessories in particular measurement electrodes and titration electrodes—made by manufacturers other Gonotec does not void the customer's warranty claims or any customer support contracts between Gonotec and the customer. If, however, such use results in malfunctions or damages to the Chloride Meter and the measurement and stirring equipment due to the use of titration beakers, measurement and titration electrodes by others, Gonotec shall assess the normal fees for the time and material required to repair the Chloride Meter in order to fix such malfunctions or damages.
- 5. If Gonotec is notified within the warranty period of a defect in a software product, in media, measurement electrodes or titration electrodes and if the Gonotec warranty applies to the defect, Gonotec shall replace the defective product. If Gonotec is notified within the warranty period of a defect in a hardware product and if the Gonotec warranty applies to the defect, Gonotec shall repair or replace the defective product at its discretion.
- If Gonotec is unable to repair or replace a defective product to which the Gonotec warranty applies, Gonotec shall refund the purchase price of the product within a reasonable period following notification of the respective defect.
- 7. Gonotec is not obligated to repair or replace a product or refund its purchase price until the customer returns the defective product to Gonotec.
- 8. Replacement products may be new or almost new, as long as their functionality is at least that of the replaced product.
- 9. The Gonotec limited warranty is applicable in all countries in which Gonotec sells the applicable product. The following countries and regions are exceptions: All countries outside the EU. In these countries, the warranty is only valid in the country in which the product was purchased. Contracts for additional warranty services, such as on-site service, may be available from an authorized Gonotec sales partner.

#### B. Limitation of the Warranty

1. TO THE EXTENT PERMISSIBLE UNDER THE APPLICABLE LOCAL LAWS, NEITHER GONOTEC NOR ITS SUPPLIERS SHALL ASSUME ANY ADDITIONAL WARRANTY SERVICES OR ACCEPT ANY OTHER CONDITIONS, EXPRESS OR IMPLIED, WITH REGARD TO THE GONOTEC PRODUCTS.

#### C. Limitations of Liability

- To the extent permissible under the applicable local laws, the legal remedies named here shall be the sole and exclusive legal remedies available to the customer.
- 2. TO THE EXTENT PERMISSIBLE UNDER THE APPLICABLE LOCAL LAWS AND WITH THE EXCEPTION OF THE OBLIGATIONS EXPRESSLY NAMED HERE, NEITHER GONOTEC NOR ITS SUPPLIERS SHALL BE LIABLE FOR DIRECT OR INDIRECT, SPECIFIC, INCIDENTAL OR CONSEQUENTIAL LOSSES, WHETHER BASED ON A CONTRACT, A TORTIOUS ACT OR ANOTHER LEGAL THEORY, AND NOTWITHSTANDING PRIOR NOTIFICATION OF THE POSSIBILITY OF SUCH A LOSS.

#### D. Respective Jurisdiction

- This warranty statement guarantees the customer certain legal claims. The customer may have other legal claims that go beyond those outlined here.
   Such claims vary by state in the US, by province in Canada and by nation elsewhere in the world.
- Elements of this warranty statement that conflict with local laws can be regarded as amended to comply with the applicable laws. For this reason, certain warranty exclusions and restrictions outlined here may be of no relevance to the customer. In some states of the US, in some Canadian provinces and in some countries outside North America, for example, the following national laws apply:
  - Exclusion of the fact that the warranty exclusions and restrictions named here restrict the legal rights of a customer (for example: Great Britain)
  - b. Restriction of the possibilities for manufacturers to enforce such warranty exclusions and restrictions
  - c. Granting of additional warranty claims for the customer, fixing of the validity period for implied warranty services that the manufacturer may not exclude, or nonadmission of restrictions relating to the validity period for implied warranty services
- 3. THE FOLLOWING APPLIES TO CONSUMER TRANSACTIONS IN AUSTRALIA AND NEW ZEALAND: THE CONDITIONS OF THIS WARRANTY STATEMENT NEITHER EXCLUDE LEGAL RIGHTS APPLICABLE TO THE SALE OF GONOTEC PRODUCTS TO SUCH CUSTOMERS NOR REPRESENT A RESTRICTION OR AMENDMENT OF SUCH RIGHTS, BUT INSTEAD REPRESENT A SUPPLEMENT TO THESE RIGHTS, EXCEPT TO THE EXTENT PERMISSIBLE UNDER THE LAW.

### **Returning Products for Warranty Repair or Credit**

All products returned for repair or credit must be prepared as follows:

- 1 Call or write to request a free return order for equipment that is being returned for warranty repair or credit. You may also request a return order for equipment that is being returned for non-warranty repair, but you will be liable for the cost of the return order.
- 2 Clean and disinfect the equipment before returning it to us. We will charge a processing fee for cleaning and disinfecting contaminated equipment. Equipment that is strongly contaminated will be returned at the customer's expense.
- 3 Carefully push the protective shipping foam for the measurement equipment between the indentations for the measurement beaker and measurement equipment.
- 4 Enclose written information explaining the reason for returning the equipment.
- 5 If the equipment is being returned for credit, you must include all accessories (power cord, software media, manuals, etc.).
- 6 Return the equipment in its original packaging. If you no longer have the original packaging, you may purchase replacement packaging from Gonotec.
- 7 Do you have a high sample volume and/or cannot afford downtime? During the warranty time, we will provide you with a temporary unit at no cost. Transport costs are only incurred outside the warranty period.

#### Before Calling Gonotec

Note: When calling Gonotec, have your unit's serial number ready. The serial number helps our service technicians to more quickly record the unit and determine a procedure.

If possible, switch on the unit before calling Gonotec's technical service. Use a telephone that is close to the unit. You may be asked to provide detailed information while running operations or apply other troubleshooting methods that can only be performed on the unit itself. Ensure that you have the equipment documentation handy.

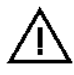

#### Warning: Before undertaking any work on the equipment, read the safety notices in the appropriate chapters of this manual.

Tel.: +49 (030) 7809588-0 toll-free (Germany only!): 0800-7846027

## **Specifications**

#### Overview

| (Standard model)         |                                 | (Option)            |                                   |
|--------------------------|---------------------------------|---------------------|-----------------------------------|
| Sample volume:           | 20 µl                           | Printer (Option D): | Alphanumeric dot matrix printer,  |
| Ready for operation:     | Immediately after switching on  |                     | 5x7 matrix, date, time and sample |
|                          | and from standby                |                     | information on each measurement   |
| Duration of measurement: | Approx. 20 sec.                 |                     |                                   |
| Reproducibility:         | ±2 digits (20 μl) at 100 mmol/l | Number of digits:   | ≥16 characters per row            |
| Measurement display:     | 0–999 mmol/l                    |                     |                                   |
| Measuring range:         | 10–999 mmol/l                   | Paper:              | Normal paper, 43 mm wide          |
| Resolution:              | 1 mmol/l over the entire        |                     |                                   |
|                          | measurement range               | Printer function:   | various print modes:              |
|                          |                                 |                     | single print, batch printing      |
| Integrated stirrer:      | Magnetic stir bar PTFE,         | Error message:      | printed in plain text             |
|                          | cylindrical                     |                     |                                   |
| Interfaces               | 2 x RS232 (one RS232 reserved   |                     |                                   |
|                          | for barcode reader);            |                     |                                   |
|                          | 1 × USB                         |                     |                                   |
| Storage temperature:     | -40°C to 70°C / -40°F to 158°F  |                     |                                   |
| Room humidity:           | 5–80% (non-condensing)          |                     |                                   |
| Altitude (operating):    | up to 2000 m                    |                     |                                   |
| Power connection:        | 100–120 VAC / 200–240 VAC       |                     |                                   |
| Frequency:               | 50–60 Hz                        |                     |                                   |
| Power:                   | 20 VA                           |                     |                                   |
| Power cable:             | Detachable power supply cable   |                     |                                   |
| Fuses (2):               | 1.0 A for 200–240 VAC           |                     |                                   |
| (HBC breaking capacity   | 1.0 A for 100-120 VAC           |                     |                                   |
| 1500 A)                  |                                 |                     |                                   |
| Memory backup:           | Integral lithium cell:          |                     |                                   |
|                          | 10 years useful life            |                     |                                   |
| Overvoltage category:    | I                               |                     |                                   |
| Degree of pollution:     | 2                               |                     |                                   |
| Protection rating:       | IP21                            |                     |                                   |
| Dimensions (WDH):        | 205 x 220 x 360 mm              |                     |                                   |
|                          | 8 × 8.7 × 14.2 inches           |                     |                                   |
| Weight (net):            | 5.7 kg / 12.54 lbs.             |                     |                                   |
|                          |                                 |                     |                                   |

#### Manufacturer:

Gonotec GmbH GSG-Hof Reuchlinstr. 10-11 D-10553 Berlin GERMANY Tel.: +49 (0) 30 7809588-0 Fax: +49 (0) 30 7809588-88 E-mail: <u>contact@gonotec.com</u> Web: <u>www.gonotec.com</u>